# Edit User Profile

## Login to your Wordpress Dashboard

| 🗯 Safari File                             | Edit View History Bookmarks Window Help                                                                        |                                                                                                    | 🔫 🍪 🕙 🕴 🛜 🜒 40% 💷 Wed 21:21 Simon Doherty 🔍 🔚                                                                                                    |
|-------------------------------------------|----------------------------------------------------------------------------------------------------|----------------------------------------------------------------------------------------------------|----------------------------------------------------------------------------------------------------|
| 000                                       |                                                                                                    | Dashboard < Simon Doherty — WordPress                                                                     | n de la companya de la companya de la companya de la companya de la companya de la companya de la companya de l<br>Reference de la companya de la companya de la comp |
| A   P   C   C   C   C   C   C   C   C   C | m02.designbysimon.com/wp-admin/index.php                                                                       |                                                                                                    | C Reader                                                                                                    |
| 60 🛄 IIII Nationa                         | al Infation Group iOS 6 By Tutorials Project Han Courseware Pin It                                             | CSS Button G simplified Create a Parrg Stellar.js                                                         | CSS3 Gradient Generator jq-idealforms Ultimate CSSlorZilla.com                                                                                                    |
|                                           | Dashboard < Simon Doherty — WordPress                                                                          |                                                                                                    | Gallery   Simon Doherty + I                                                                                                    |
| Simon Doherty                             | P + New Gallery WPSQT                                                                                          |                                                                                                    | Howdy, Simon 🗾                                                                                                    |
| A Dashboard                               |                                                                                                    |                                                                                                    | Screen Options V Help V                                                                                                    |
| Home                                      | Dashboard                                                                                                    |                                                                                                    |                                                                                                    |
| Updates                                   |                                                                                                    |                                                                                                    | © Diamias                                                                                                    |
| 🖉 Posts                                   |                                                                                                    |                                                                                                    | S Dismiss                                                                                                    |
| 🖾 Media                                   | Welcome to yo                                                                                                  | ur new WordPress site!                                                                                    |                                                                                                    |
| A Linke                                   |                                                                                                    |                                                                                                    | <ul> <li>To change your profile</li> </ul>                                                                                                    |
| الله الله الله الله الله الله الله الله   | If you need help getting                                                                                       | started, check out our desamentation                                                                      |                                                                                                    |
| Pages                                     | in here are a few things                                                                                       | most poople to first when they set up                                                                     | settings, select                                                                                                    |
| P Comments                                | WORDPRESS III, Here are a lew tillings                                                                         | most people do linst when they set up                                                                     | Ilsers - Your Profile                                                                                                    |
| 🖉 FAQs                                    | Version 3.4.2 tabs in the upper right e                                                                        | omer to get information on how to use                                                                     |                                                                                                    |
| E Contact                                 | assistance.                                                                                                    |                                                                                                    |                                                                                                    |
|                                           |                                                                                                    |                                                                                                    | Here you can change your                                                                                                    |
| <sup>(4</sup> Plusies                     | 37 Basic Settings                                                                                              | Add Real Content                                                                                          | nere you can change you                                                                                                    |
|                                           |                                                                                                    | _                                                                                                    | name, email and contact details                                                                                                    |
| 🖑 Users                                   | Here are a few easy things you can do to get your feet wet. Make<br>sure to click Save on each Settings screen | Check out the sample page & post editors to see ho<br>then delete the default content and write your own! |                                                                                                    |
| Ti Tools                                  |                                                                                                    |                                                                                                    |                                                                                                    |
| 37 Settings                               | <u>Choose your privacy setting</u>                                                                             | <ul> <li>View the <u>sample page</u> and <u>post</u></li> </ul>                                           |                                                                                                    |
| 🕞 Gallery                                 | Select your tagline and time zone                                                                              | <ul> <li>Delete the sample page and post</li> </ul>                                                       | Set a background color                                                                                                    |
| WPSOT                                     | <u>Turn comments on or off</u>                                                                                 | Create an About Me page                                                                                   | <u>Select a new neader image</u>                                                                                                    |
| lin Sul                                   | <u>Fill in your profile</u>                                                                                    | <u>Write your first post</u>                                                                              | Add some widgets                                                                                                    |
| Collapse menu                             |                                                                                                    |                                                                                                    |                                                                                                    |
|                                           | Already know what you're doing? Dismiss this message.                                                          |                                                                                                    |                                                                                                    |
|                                           |                                                                                                    |                                                                                                    |                                                                                                    |
|                                           |                                                                                                    |                                                                                                    |                                                                                                    |

QuickPress

#### Right Now

## **Change Your Profile**

| Simon Doherty        | P + New Gallery          | WPSQT                                            | <ul> <li>To change your profile settings.</li> </ul> |
|----------------------|--------------------------|--------------------------------------------------|------------------------------------------------------|
| Dashboard            | Profile                  |                                                  | select Lisers - Your Profile                         |
| 🖉 Posts              |                          |                                                  | Sciect Users - Tour Frome                            |
| িয় Media            | Personal Options         |                                                  |                                                      |
| 🖉 Links              | Visual Editor            | Disable the visual editor when writing           |                                                      |
| Pages                | Admin Color Scheme       |                                                  | <ul> <li>Change your Admin Color</li> </ul>          |
| Comments             |                          | • Blue                                           | Scheme by selecting Blue or Gray                     |
| 🖉 FAQs               |                          | Gray                                             |                                                      |
| E Contact            |                          |                                                  | <u>Name</u>                                          |
|                      | Keyboard Shortcuts       | Enable keyboard shortcuts for comment moderation | • Enter your First Name and Last                     |
| Ø Plugins            | Toolbar                  | Show Toolbar when viewing site                   | Name                                                 |
| 🐇 Users              | Name                     |                                                  |                                                      |
| All Users            | Username                 | admin                                            |                                                      |
| Add New              |                          |                                                  | Contact Info                                         |
| T <sup>1</sup> Tools | First Name               | Simon                                            | • Enter an <b>Email</b> address this is              |
|                      | Last Name                | Doherty                                          | used in case you forget your                         |
| on Settings          | Nickname (required)      | admin                                            | baceword                                             |
| Gallery              | How and how and y        | admin                                            | passworu                                             |
| WPSQT                | Display name publicly as | admin 🗘                                          |                                                      |
| Collapse menu        | Contact Info             |                                                  |                                                      |
|                      | E-mail (required)        | artbysimon@yahoo.com                             |                                                      |
|                      | Website                  |                                                  |                                                      |

### Change your public display name

| Simon Doherty        | + New Gallery            | WPSQT                                                              |
|----------------------|--------------------------|--------------------------------------------------------------------|
| E Contact            |                          |                                                                    |
| Appearance           | Keyboard Shortcuts       | Enable keyboard shortcuts for comment moderation. More information |
| 🖉 Plugins            | Toolbar                  | Show Toolbar when viewing site                                     |
| 🐇 Users              | Name                     |                                                                    |
| All Users<br>Add New | Username                 | admin Usernames cannot be changed.                                 |
| Your Profile         | First Name               | Simon                                                              |
| Ti Tools             | Last Name                | Doherty                                                            |
| Settings             | Nickname (required)      | admin • Display name publicly as                                   |
| I WPSQT              | Display name publicly as | allows you to choose a different                                   |
| Collapse menu        | Contact Info             | Simon Doherty<br>Simon Doherty                                     |
|                      | E-mail (required)        | public display name: admin                                         |
|                      | Website                  |                                                                    |
|                      | AIM                      | <ul> <li>Choose you name, surname<br/>or both</li> </ul>           |
|                      | Yahoo IM                 |                                                                    |
|                      | Jabber / Google Talk     |                                                                    |

## **Enter Biographical Info**

| Simon Doherty     Collapse menu |                                        | artbysimon@yahoo.com http://designbysimon.com/                                                                                                    | Contact Info<br>• In the Website text field,<br>enter the URL of your<br>personal website, if its not<br>be the same as your<br>Wordpress website URL |
|---------------------------------|----------------------------------------|----------------------------------------------------------------------------------------------------|----------------------------------------------------------------------------------------------------|
|                                 | About Yourself                         |                                                                                                    | <u>About Yourself</u>                                                                                                    |
|                                 | Biographical Info                      | Front-end Web Developer with 10 years experience, registered as a sole-trader with the business name: <u>DESIGNBYSIMON</u> . I develop websites using Adobe Dreamweaver CS 6 and WordPress, an open-source content management system (CMS). I design custom WordPress themes using Artisteer and Dreamweaver CS 6. | <ul> <li>In the Biographical Info<br/>text box enter a short<br/>biography about yourself</li> </ul>                                                  |
|                                 | New Password                           | If you would like to change the password type a new one. Otherwise                                                                                                    | leave this blank.                                                                                                    |
|                                 |                                        | Strength indicator Hint: The password should be at least seven characters % ^ & ).                                                                                                    | long. To make it stronger, use upper and lower case letters, numbers and                                                                              |
|                                 | Update Profile                         |                                                                                                    |                                                                                                    |
|                                 | Thank you for creating with WordPress. |                                                                                                    |                                                                                                    |

#### Make a new Password

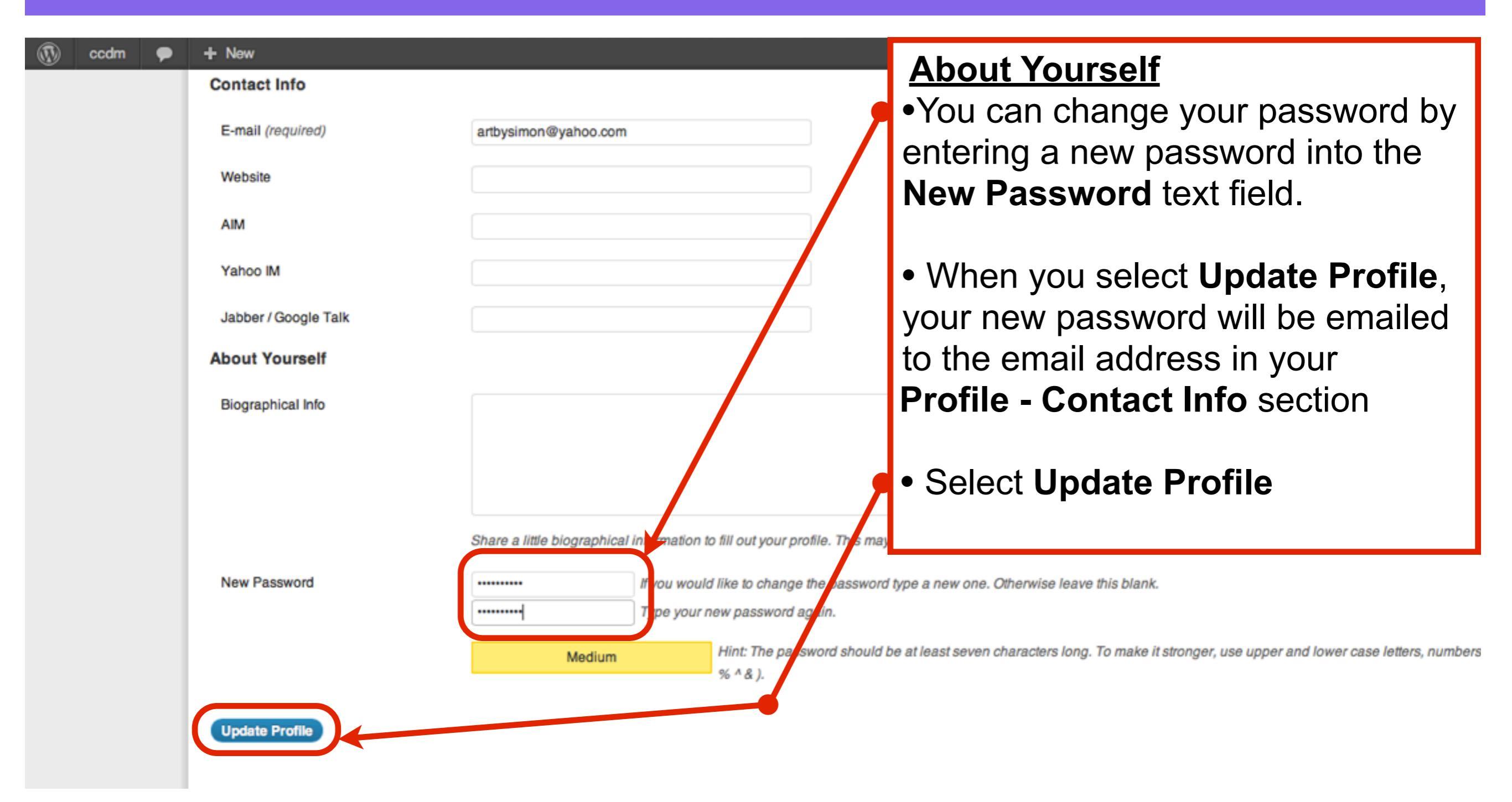

#### View a Post in your Wordpress Website

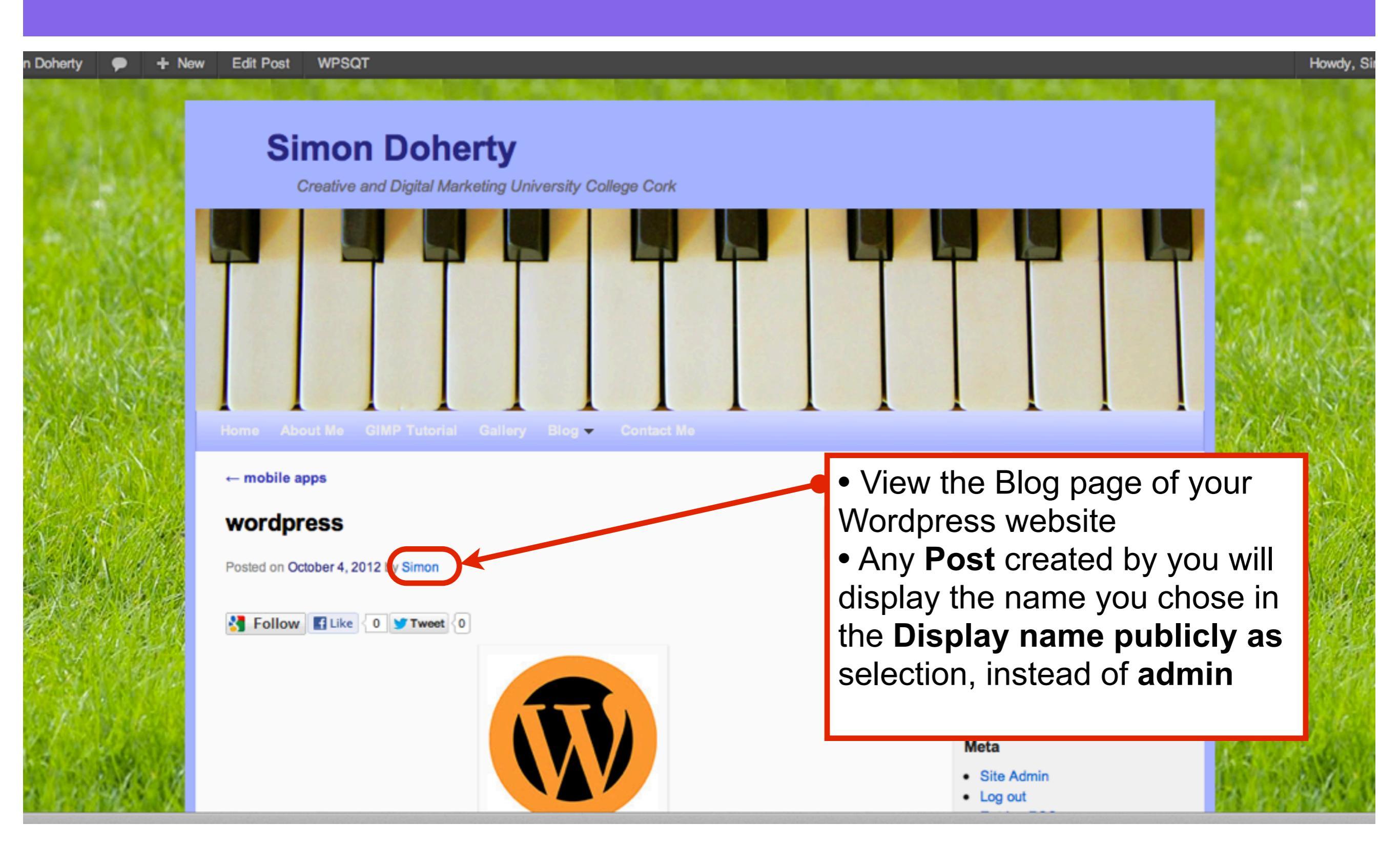

### **Biographical Info appears at the bottom** of each Post created by you

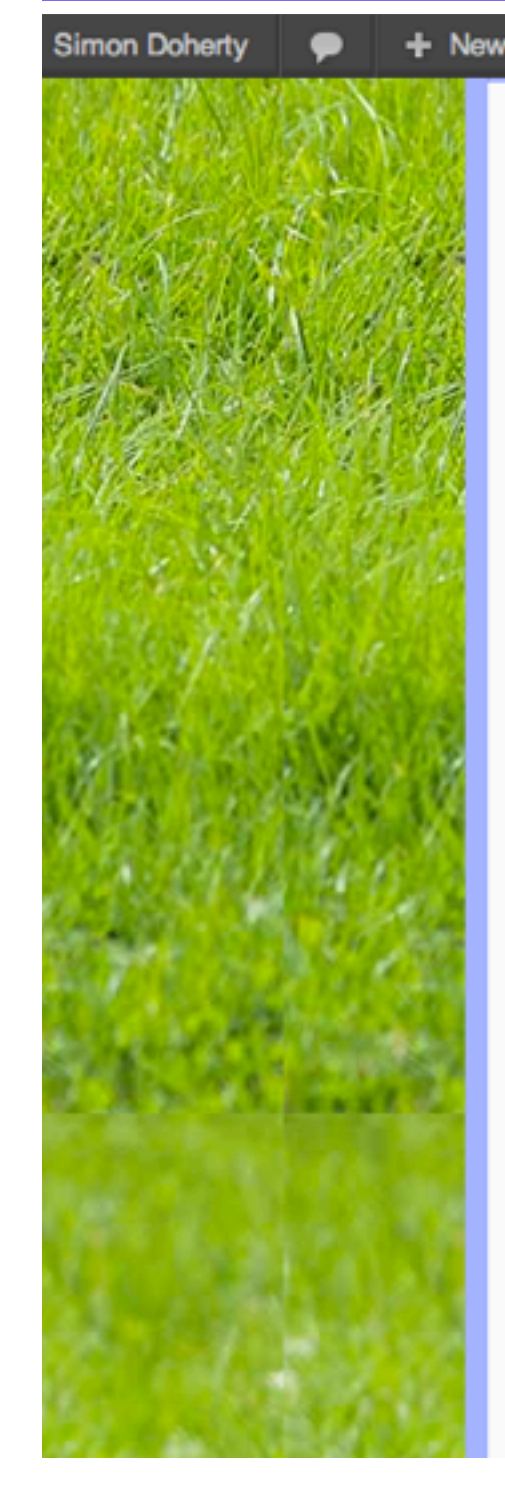

| Edit Post WPSQT                                                                                                    | <ul> <li>View the Blog page of your</li> </ul>                                |
|----------------------------------------------------------------------------------------------------|-------------------------------------------------------------------------------|
| ← mobile apps                                                                                                    | Wordpress website                                                             |
| wordpress                                                                                                    |                                                                               |
| Posted on October 4, 2012 by Simon                                                                                   | • Any <b>Post</b> created by you will display the <b>Biographical Info</b> at |
| Follow Like 0 Tweet 0                                                                                                | the bottom of each <b>Post</b> that you                                       |
|                                                                                                    | entered in the <b>About Yourself</b> -<br><b>Biographical Info</b> text box   |
|                                                                                                    |                                                                               |
|                                                                                                    | <ul> <li>This will give your Blog Readers a</li> </ul>                        |
|                                                                                                    | better idea of who you are                                                    |
| This entry was posted in wardpross by Simon Reekmark the permalisk                                                   | Comments RSS     WordPress.org                                                |
| This entry was posted in wordpress by Simon, bookmark the permaink.                                                  | Stay Connected                                                                |
| About Simon                                                                                                    | Solution Twitter                                                              |
| Front-end Web Developer with 10 years experience, register<br>business name: DESIGNBYSIMON. I develop websites using | red as a sole-trader with the gAdobe Dreamweaver CS 6                         |
| and WordPress, an open-source content management syste<br>WordPress themes using Artisteer and Dreamweaver CS 6.     | em (CMS). I design custom                                                     |
| View all posts by Simon →                                                                                            | Simonarto<br>6                                                                |
| ← mobile apps                                                                                                    | graphics → simonart66 Google have                                             |

a new tool to help with ur digital papeleating

## **Editing General Settings**

## Login to your Wordpress Dashboard

| 🐔 Safari File                                                                                                    | Edit View History Book                                 | marks Window Help                     |                                                                      | 🔧 🍪 🧐 🕴 🛜 🌒 40% 💽 Wed 21:21 Simon Doherty 🔍 🔚                                  |  |  |  |  |
|----------------------------------------------------------------------------------------------------|--------------------------------------------------------|---------------------------------------|----------------------------------------------------------------------|--------------------------------------------------------------------------------|--|--|--|--|
| 000                                                                                                    |                                                        |                                       | Dashboard < Simon Doherty — Wo                                       | rdPress 2                                                                      |  |  |  |  |
| A   >      C      C      C      C      C      C      C      C      C      C      C      C      C      C      C      C     C      C     C      C     C     C     C      C     C      C | Reader                                                 |                                       |                                                                      |                                                                                |  |  |  |  |
| 60 🖽 🎹 Nationa                                                                                                    | al Infation Group iOS 6 By Tutoria                     | Is Project Han Courseware Pin It      | CSS Button G simplified Create a Pa                                  | arrg Stellar.js CSS3 Gradient Generator jq-idealforms Ultimate CSSlorZilla.com |  |  |  |  |
|                                                                                                    | Dashboard < Simon D                                    | oherty — WordPress                    |                                                                      | Gallery   Simon Doherty + Imi                                                  |  |  |  |  |
| Simon Doherty                                                                                                    | / P + New Gallery                                      | NPSQT                                 |                                                                      | Howdy, Simon 🗾                                                                 |  |  |  |  |
| A Dashboard                                                                                                    |                                                        |                                       |                                                                      | Screen Options V Help V                                                        |  |  |  |  |
| Home                                                                                                    | Dasibuaru                                              |                                       |                                                                      |                                                                                |  |  |  |  |
| Updates                                                                                                    |                                                        |                                       |                                                                      |                                                                                |  |  |  |  |
| s <sup>⊘</sup> Posts                                                                                                    |                                                        |                                       |                                                                      | Dismiss                                                                        |  |  |  |  |
| লি Media                                                                                                    |                                                        | Welcome to yo                         | ur new WordPre                                                       | ess site!                                                                      |  |  |  |  |
| - A Linka                                                                                                    | (TT)                                                   |                                       |                                                                      |                                                                                |  |  |  |  |
| C LINKS                                                                                                    |                                                        | If you need help getting a            | started, check out our doo                                           | • To edit your <b>General Settings</b> .                                       |  |  |  |  |
| Pages                                                                                                    |                                                        | in hore are a few things              | most poople de first uiter                                           | the soloot Settings Conoral                                                    |  |  |  |  |
| P Comments                                                                                                    | WORDPRESS                                              | in, nere are a rew triings            | most people do linsi mier                                            | select Settings - General                                                      |  |  |  |  |
| 🖉 FAQs                                                                                                    | Version 3.4.2                                          | tabs in the upper right co            | orner to get mormation or                                            | n how to                                                                       |  |  |  |  |
| E Contact                                                                                                    |                                                        | assistance.                           |                                                                      |                                                                                |  |  |  |  |
|                                                                                                    |                                                        |                                       |                                                                      | Here you can change you name,                                                  |  |  |  |  |
| (/ Physics                                                                                                    | Basic Settings                                         |                                       | Add Real Content                                                     | email and contact details                                                      |  |  |  |  |
|                                                                                                    |                                                        |                                       |                                                                      |                                                                                |  |  |  |  |
| 🖑 Users                                                                                                    | Here are a few easy things<br>sure to new Save on each | you can do to get your feet wet. Make | Check out the sample page & po<br>then delete the default content ar | st editors to se                                                               |  |  |  |  |
| Ti Tools                                                                                                    | Sure when our our durin                                | ooungs scroon.                        |                                                                      | unique.                                                                        |  |  |  |  |
| 39 Settings                                                                                                    | Choose your privacy se                                 | <u>/tting</u>                         | <ul> <li>View the <u>sample page</u> and <u>po</u></li> </ul>        | <u>est</u>                                                                     |  |  |  |  |
| 🕞 Gallery                                                                                                    | <ul> <li>Select your tagline and</li> </ul>            | time zone                             | <ul> <li>Delete the sample page and p</li> </ul>                     | Set a background color                                                         |  |  |  |  |
| WPSOT                                                                                                    | <ul> <li>Turn comments on or of</li> </ul>             | 1                                     | Create an About Me page                                              | <u>Select a new neader image</u>                                               |  |  |  |  |
| W WFSQT                                                                                                    | <ul> <li>Fill in your profile</li> </ul>               |                                       | <ul> <li>Write your first post</li> </ul>                            | Add some widgets                                                               |  |  |  |  |
| Collapse menu                                                                                                    |                                                        |                                       |                                                                      |                                                                                |  |  |  |  |
|                                                                                                    | Already know what you're doing                         | )? Dismiss this message.              |                                                                      |                                                                                |  |  |  |  |
|                                                                                                    |                                                        |                                       |                                                                      |                                                                                |  |  |  |  |
|                                                                                                    |                                                        |                                       |                                                                      |                                                                                |  |  |  |  |
|                                                                                                    | Right Now                                              |                                       |                                                                      | QuickPress                                                                     |  |  |  |  |

#### **Edit Site Title and Tagline**

| Image: Second second secon | Simon D          | oherty 🗭 | + New         | Gallery   | WPS  | ат                    |                         |                                               |
|----------------------------------------------------------------------------------------------------|------------------|----------|---------------|-----------|------|-----------------------|-------------------------|-----------------------------------------------|
| Posts       Site Title       Simon Doherty         Pages       Tagline       Creative and Digital Marketing University College Cor         Pages       In a few words, explain what this site is about.         Posts       WordPress Address (URL)       http://ccdm02.designbysimon.com         Process       Site Address (URL)       http://ccdm02.designbysimon.com         Plugins       E-mail Address       antbysimon@yahoo.com         Plugins       E-mail Address       This address is used for adminipurposes, like new user holio         Tools       Membership       Anyone can register         Writing       Timezone       UTC+0       UTC times 2012         Discussion       Date Format <ul> <li>October 24, 2012</li> <li>2012/10/24</li> <li>10/24/2012</li> <li>24/10/2012</li> <li>24/10/2012</li> <li>Custom: [F], Y_ October 24, 2012</li> <li>Stinple Social</li> <li>Documentation on date and time formatting.</li> </ul> <li>Image Social</li>                                                                                                    | 💮 Dashboard      | IT       | Gener         | al Setti  | anas |                       |                         |                                               |
| Site Title       Simon Doherty         Inks       Tagline       Creative and Digital Marketing University College Cortin In a few words, explain what this site is about.         Pages       NordPress Address (URL)       Inttp://ccdm02.designbysimon.com         FACs       Site Address (URL)       Inttp://ccdm02.designbysimon.com         Tools       E-mail Address       artbysimon@yahoo.com         Settings       E-mail Address       artbysimon@yahoo.com         Settings       New User Default Role       Subscriber ()         Writing       Timezone       UTC +0       UTC time're 2012         Discussion       Date Format       • October 24, 2012       2012/10/24         Privacy       Date Format       • October 24, 2012       2012/10/24         Social       Date Format       • October 24, 2012       2012/10/24                                                                                                    | A Posts          |          | Conon         |           | go   |                       |                         |                                               |
|                                                                                                    | මා Media         | Site     | Title         |           |      | Simon Doherty         |                         |                                               |
| Image: Pages       In a few words, explain what this site is about.         Image: Comments       WordPress Address (URL)         Image: Contact       Site Address (URL)         Image: Contact       Site Address (URL)         Image: Contact       Site Address (URL)         Image: Contact       Site Address (URL)         Image: Contact       Site Address (URL)         Image: Contact       Site Address (URL)         Image: Contact       Site Address (URL)         Image: Contact       Site Address (URL)         Image: Contact       Site Address (URL)         Image: Contact       Site Address         Image: Contact       Site Address (URL)         Image: Contact       Site Address (URL)         Image: Contact       E-mail Address         Image: Contact       E-mail Address         Image: Contact       Image: Contact         Image: Contact       Image: Contact         Image: Contact       Image: Contact         Image: Contact       Image: Contact         Image: Contact       Image: Contact         Image: Contact       Image: Contact         Image: Contact       Image: Contact         Image: Contact       Image: Contact         Image: Contact       Imag                                                                                                    | 🖉 Links          | Tagl     | ine           |           |      | Creative and Digita   | al Marketing Univer     | sity College Cor                              |
|                                                                                                    | Pages            |          |               |           |      | In a few words, expla | ain what this site is   | about.                                        |
|                                                                                                    | Comments         | Wor      | dPress Addre  | ss (URL)  |      | http://ccdm02.d       | lacianhuciman c         |                                               |
| Site Address (URL) http://ccdm02.designbysimon.com   Image: Appearance E-mail Address   Image: Plugins E-mail Address   Image: Plugins Image: Plugins   Image: Plugins E-mail Address   Image: Plugins Image: Plugins   Image: Plugins Plugins   Image: Plugins Plugins <td< td=""><td>🖈 FAQs</td><td></td><td></td><td>00 (0112)</td><td></td><td>heep.//ecumoz.co</td><td>les tyribys tillori. co</td><td></td></td<>                                                                                                    | 🖈 FAQs           |          |               | 00 (0112) |      | heep.//ecumoz.co      | les tyribys tillori. co |                                               |
| Enter the address here if you want your site homeose to be a artbysimon@yahoo.com   Plugins E-mail Address   Isers This address is used for administurposes, like new user multion   Isoussion Membership   Media New User Default Role   Privacy Date Format   Privacy October 24, 2012   Privacy 2012/10/24   Isoussion 0 Date Format   Mempress 0 Custom: Fj, Y   October 24, 2012   Discussion   MapPress   O & A   Simple Social                                                                                                    | E Contact        | Site     | Address (URI  | L)        |      | http://ccdm02.d       | designbysimon.co        | om                                            |
| Plugins E-mail Address   artbysimon@yahoo.com   This address is used for adminitumposes, like new user holice   This address is used for adminitumposes, like new user holice   This address   Membership   Membership   New User Default Role   Subscriber   Writing   Reading   Discussion   Media   Privacy   Permalinks   Google Analytics   MapPress   Q & A   Simple Social                                                                                                    | Appearance       |          |               |           |      | Enter the address he  | ere if you want your    | r site hornvoa <u>r</u> je <u>to be diffe</u> |
| Users This address is used for administration poses, like new user revises   I Tools Membership   Membership Anyone can register   I Subscriber Image: Choose a city in the same timezone as you.   Media Date Format   Privacy Date Format   Permalinks 02012/10/24   Google Analytics 024/10/2012   MapPress 024/10/2012   Q & A Documentation on date and time formatting.                                                                                                    | 🖉 Plugins        | E-m      | ail Address   |           |      | artbysimon@yahoo      | o.com                   |                                               |
| Membership   Anyone can register   Settings   New User Default Role   Writing   Timezone   Witing   Discussion   Media   Privacy   Permalinks   Google Analytics   MapPress   Q & A   Simple Social                                                                                                    | 🖑 Users          |          |               |           |      | This address is used  | d for admin purpose     | es, like new user natificatio                 |
| Settings       New User Default Role       Subscriber       Image: Character of the same time cone as you.         Writing       Timezone       UTC+0       UTC time's 2012         Reading       Discussion       Choose a city in the same timezone as you.         Media       Date Format       October 24, 2012         Privacy       2012/10/24       2012/10/24         Permalinks       10/24/2012       24/10/2012         Google Analytics       24/10/2012       Custom: F.J.Y         Q & A       Simple Social       Documentation on date and time formatting.                                                                                                    | Ti Tools         | Men      | nbership      |           |      | Anyone can regis      | ster                    | . \                                           |
| General     Writing     Timezone     UTC time's 2012-       Reading     Discussion     Choose a city in the same timezone as you.       Media     Date Format        • October 24, 2012       • 2012/10/24       • 2012/10/24       • 10/24/2012       • 24/10/2012       • 24/10/2012       • Custom: Fj,Y     October 24, 2012       • October 24, 2012       • 2012/10/24       • 0/24/2012       • 0/24/2012       • 0/24/2012       • 0/24/2012       • 0/24/2012       • 0/24/2012       • 0/24/2012       • 0/24/2012       • 0/24/2012       • 0/24/2012       • 0/24/2012       • 0/24/2012       • 0/24/2012       • 0/24/2012       • 0/24/2012       • 0/24/2012       • 0/24/2012       • 0/24/2012       • 0/24/2012       • 0/24/2012       • 0/24/2012       • 0/24/2012       • 0/24/2012       • 0/24/2012       • 0/24/2012       • 0/24/2012       • 0/24/2012       • 0/24/2012       • 0/24/2012       • 0/24/2012       • 0/24/2012       • 0/24/2012       • 0/24/2012       • 0/24/2012       • 0/24/2012       • 0/24/2012       • 0/24/2012       • 0/24/2012       • 0/24/2012       • 0/24/2012       • 0/24/2012       • 0/24/2012       • 0/24/2012       • 0/24/2012       • 0/24/2012       • 0/24/2012       • 0/24/2012       • 0/24/2012       • 0/24/2012       • 0/24/2012       • 0/24/2012       • 0/24/2012       • 0/24/2012       • 0/24/2012       • 0/24/2012       • 0/24/2012       • 0/24/2012       • 0/24/2012       • 0/24/2012       • 0/24/2012       • 0/24/2012       • 0/24/2012       • 0/24/2012       • 0/24/2012       • 0/24/2012       • 0/24/2012       • 0/24/2012       • 0/24/2012       • 0/24/2012       • 0/24/2012       • 0/24/2012       • 0/24/2012       • 0/24/2012       • 0/24/2012       • 0/24/2012       • 0/24/2012       • 0/24/2012       • 0/24/2012       • 0/24/2012       • 0/24/2012       • 0/24/2012       • 0/24/2012       • 0/24/2012       • 0/24/2012       • 0/24/2012       • 0/24/2                                                                                                    | Settings         | New      | Liser Default | Bole      |      | Subscriber A          |                         |                                               |
| Writing       Timezone       UTC +0       UTC time's 2012         Reading       Discussion       Choose a city in the same timezone as you.         Media       Date Format       • October 24, 2012         Privacy       2012/10/24         Permalinks       10/24/2012         Google Analytics       24/10/2012         MapPress       Custom: Fj, Y         Q & A       Documentation on date and time formatting.                                                                                                    | General          |          | ober beidan   |           |      | Subscriber            |                         |                                               |
| Reading       Choose a city in the same timezone as you.         Discussion       Media         Media       Date Format         Privacy       Q 2012/10/24         Permalinks       Q 2012/10/24         Google Analytics       Q 212/10/2012         MapPress       Q & A         Simple Social       Documentation on date and time formatting.                                                                                                    | Writing          | Time     | zone          |           |      | UTC+0                 | \$                      | UTC time is 2012-10                           |
| Discussion     Media       Media     Date Format       Privacy     2012/10/24       Permalinks     10/24/2012       Google Analytics     24/10/2012       MapPress     Custom: Fj, Y       Q & A     Documentation on date and time formatting.                                                                                                    | Reading          |          |               |           |      | Choose a city in the  | same timezone as        | VOU.                                          |
| Media     Date Format     October 24, 2012       Privacy     2012/10/24     2012/10/24       Permalinks     10/24/2012     10/24/2012       Google Analytics     24/10/2012     24/10/2012       MapPress     Custom: Fj, Y October 24, 2012       Q & A     Documentation on date and time formatting.                                                                                                    | Discussion       |          |               |           |      |                       |                         | /                                             |
| Permalinks     2012/10/24       Google Analytics     10/24/2012       MapPress     24/10/2012       Q & A     Custom: F j, Y       Simple Social     Documentation on date and time formatting.                                                                                                    | Media            | Date     | e Format      |           |      | October 24, 2012      | 1                       |                                               |
| Google Analytics     0 10/24/2012       MapPress     0 24/10/2012       Q & A     0 Custom: F j, Y       Simple Social     Documentation on date and time formatting.                                                                                                    | Privacy          |          |               |           |      | 2012/10/24            |                         |                                               |
| MapPress     24/10/2012       Q & A     Ocustom: F j, Y       Simple Social     Documentation on date and time formatting.                                                                                                    | Google Analytics |          |               |           |      | 010/24/2012           |                         |                                               |
| Q & A Simple Social Ocustom: F j, Y October 24, 2012 Documentation on date and time formatting.                                                                                                    | MapPress         |          |               |           |      | 24/10/2012            |                         |                                               |
| Simple Social Documentation on date and time formatting.                                                                                                    | Q&A              |          |               |           |      | Custom: Fj, Y         | October 24, 2012        |                                               |
|                                                                                                    | Simple Social    |          |               |           |      | Documentation on d    | late and time forma     | tting.                                        |

• Edit the **Site Title**, this is the name of the Website that appears in the **Header** 

Edit the Tagline text, this is a description or catch-phrase relating to the Website name, eg: a company's motto:
 Striving for Excellence in Sales", it appears below the Site Title text in the Header

• Do not edit the Wordpress Address (URL) nor the Site Address (URL)

• The E-mail Address is used by Wordpress for password recovery, or to notify you of any Comments or New User Registrations

#### **Choose a Timezone and Date Format**

| Simon Doherty    | + New Gallery \         | WPSQT                                                     |
|------------------|-------------------------|-----------------------------------------------------------|
|                  | General Setting         | ls                                                        |
| A Posts          |                         |                                                           |
| මා Media         | Site Title              | Simon Doherty                                             |
| 🖉 Links          | Tagline                 | Creative and Digital Marketing University College Cor     |
| Pages            |                         | In a few words, explain what this site is about           |
| Comments         | WordPress Address (URL) | http://ccdr02.doci.ophysimon.com                          |
| FAQs             | Hold Tess Address (OTE) | http://ccamoz.destgribystmon.com                          |
| E Contact        | Site Address (URL)      | http://ccdm02.designbysimon.com                           |
| Appearance       |                         | Enter the address here if you want your site nomepage to  |
| 🖉 Plugins        | E-mail Address          | artbysimon@yahoo.com                                      |
| 8 Users          |                         | This address is used for admin purposes, like new user no |
| Tools            | Membership              | Anvone can register                                       |
| W Settings       |                         |                                                           |
| General          | New User Default Role   | Subscriber 🛊                                              |
| Writing          | Timezone                | Dublin  UTC time is 26                                    |
| Reading          |                         |                                                           |
| Discussion       |                         | Choose a city in the same timezone as you.                |
| Media            | Date Format             | Optober 24, 2012                                          |
| Privacy          | Date Politiat           | 02012/10/24                                               |
| Permalinks       |                         | 010/24/2012                                               |
| Google Analytics |                         | 24/10/2012                                                |
| MapPress         |                         | Custom: El Y October 24, 2012                             |
| Q & A            |                         |                                                           |
| Simple Social    |                         | Documentation on date and time formatting.                |
| Expandable       |                         |                                                           |

• For a **Magazine** type blog open to **Public Membership**, select Anyone can register

 Choose a New User Default **Role** to control the level of access the **New User** receives on registration: Editor, Author, **Contributor or Subscriber** 

•In the **Timezone** menu, select a city in your timezone to display the correct time

•In the **Date Format** section, choose your own style of date format

## **Save Changes**

| Simon Doherty                                                                            | + New Gallery WPS                                                                                         | SQT                                                                                                    |                                                                                       |  |  |  |  |
|------------------------------------------------------------------------------------------|----------------------------------------------------------------------------------------------------|----------------------------------------------------------------------------------------------------|---------------------------------------------------------------------------------------|--|--|--|--|
| 🖑 Users                                                                                  |                                                                                                    | This address is used for admin purposes, like new user noti                                                                                                    | fication.                                                                             |  |  |  |  |
| <b>∏i Tools</b>                                                                          | Membership                                                                                                | Anyone can register                                                                                                    |                                                                                       |  |  |  |  |
| Settings                                                                                 | New Lleer Default Pole                                                                                    | Output the state                                                                                                    |                                                                                       |  |  |  |  |
| General                                                                                  | New Oser Default Role                                                                                     | Subscriber 🛊                                                                                                    |                                                                                       |  |  |  |  |
| Writing<br>Beading                                                                       | Timezone                                                                                                  | Dublin                                                                                                    | 2-10-25 23:22:23 Local time is 2012-10-26 0:22:23                                     |  |  |  |  |
| Discussion                                                                               |                                                                                                    | Choose a city in the same timezone as you.                                                                                                    |                                                                                       |  |  |  |  |
| Media<br>Privacy<br>Permalinks                                                           | This timezone is currently in daylight saving time.<br>Standard time begins on: October 28, 2012 2:00 am. |                                                                                                    |                                                                                       |  |  |  |  |
| Google Analytics<br>MapPress<br>Q & A<br>Simple Social<br>Expandable<br>TinyMCE Advanced | Date Format                                                                                               | <ul> <li>October 26, 2012</li> <li>2012/10/26</li> <li>10/26/2012</li> <li>26/10/2012</li> <li>Custom: Fj, Y October 26, 2012</li> <li>Documentation on date and time formatting.</li> </ul> |                                                                                       |  |  |  |  |
| WP UI                                                                                    | Time Format                                                                                               | <ul> <li>● 12:22 am</li> <li>● 12:22 AM</li> <li>● 00:22</li> </ul>                                                                                                    | <ul> <li>In the drop down menu Week</li> <li>Starts On, choose the day you</li> </ul> |  |  |  |  |
| Collapse menu                                                                            |                                                                                                    | Custom: g:i a 12:22 and                                                                                                    | want the week to start on                                                             |  |  |  |  |
|                                                                                          | Week Starts On                                                                                            | Monday 🗘                                                                                                    | <ul> <li>Select Save Changes</li> </ul>                                               |  |  |  |  |